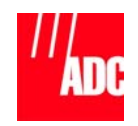

# PG-Flex<sup>®</sup> FLL-712/FRL-742 to FLL-812/FRL-842 Conversion Job Aide

### **Equipment Needed**

CO Technician:

RT Technician:

VT-100 emulator terminal (PC/Laptop running Hyperterm or PROCOMM, etc.) DB-9 straight cable FPI-829 List 3

216 Tool FRL-842 List 1B ESD Wrist Strap

FLL-812 List 1

ESD Wrist Strap

M This procedure converts a PG-Flex System from Bypass pair to TR-909 Subscriber Testing.

Login and Record Configuration Data (CO Technician)

| Step | Action                                                                                            | Verification                                                  |
|------|---------------------------------------------------------------------------------------------------|---------------------------------------------------------------|
| 1    | Set your terminal to:<br>8 data bits<br>1 stop bit<br>no parity<br>VT-100 emulation               |                                                               |
| 2    | Connect DB-9 cable between<br>RS-232 port on front panel of<br>FPI-729 and PC/Laptop serial port. |                                                               |
| 3    | Press <b>ENTER</b> several times.                                                                 | The Main Menu<br>appears.                                     |
| 4    | Press 5 and ENTER.                                                                                |                                                               |
| 5    | Write down the Composite Clock<br>Setting in line C) Set CC Alarm.                                | (e.g, Off)                                                    |
| 6    | Press X and ENTER.                                                                                | The Main Menu screen appears.                                 |
| 7    | Press the number of the system to<br>be converted, 1 through 4, and<br>press ENTER.               | (e.g., 4)                                                     |
| 8    | Press B and ENTER.                                                                                | The Setup Menu appears.                                       |
| 9    | Press A and ENTER.                                                                                | The System Settings (ID) Menu appears.                        |
| 10   | Write down the System ID in line C)<br>System ID.                                                 | (e.g., test system)                                           |
| 11   | Press X and ENTER.                                                                                | The Setup Menu appears.                                       |
| 12   | Press C and ENTER.                                                                                | The Channel<br>Configuration Menu<br>appears.                 |
| 13   | Record all disabled channels and enabled ISDN channels.                                           | (e.g., CU 2 Channels<br>2, 3, 4)<br>(e.g., CU 2<br>Channel 1) |
| 14   | Press X and ENTER.                                                                                | The Setup Menu appears.                                       |
| 15   | Press <b>D</b> and <b>ENTER</b> .                                                                 | The Loop Start/<br>Ground Start Menu<br>appears.              |

| Step | Action                                                                                                    | Verification                                 |
|------|----------------------------------------------------------------------------------------------------|----------------------------------------------|
| 16   | Record all ground start channels.                                                                                   | (e.g., CU 3<br>Channel 1)                    |
| 17   | Press X and ENTER.                                                                                                  | The Setup Menu appears.                      |
| 18   | Press <b>E</b> and <b>ENTER</b> if you have ISDN service in the system.                                             |                                              |
| 19   | Type ISDN configuration settings for<br>any ISDN channels that were shown<br>to be enabled in Step 10 and<br>ENTER. | (format = 2,1) CU 2<br>Channel 1             |
| 20   | Record ISDN configuration settings<br>in lines A-E.                                                                 |                                              |
| 21   | Press X and ENTER.                                                                                                  | The Setup Menu appears.                      |
| 22   | Press X and ENTER.                                                                                                  | The Main Menu appears.                       |
| 23   | Press A and ENTER.                                                                                                  | The Status Menu appears.                     |
| 24   | Press <b>D</b> and <b>ENTER</b> .                                                                                   | The System Alarm<br>History Menu<br>appears. |
| 25   | Press <b>R</b> and <b>ENTER</b> to reset the Alarm History.                                                         |                                              |
| 26   | Press Y and ENTER at the Do<br>you wish to reset the alarm<br>history? prompt.                                      |                                              |
| 27   | Press <b>A</b> and <b>ENTER</b> to check for active alarms in the COT.                                              |                                              |
| 28   | Record any alarms.                                                                                                  | (e.g., CHAN REV<br>and ISDN DSL FRM)         |
| 29   | Press X and ENTER.                                                                                                  | The System Alarm<br>History Menu<br>appears. |
| 30   | Press <b>B</b> and <b>ENTER</b> to check for active alarms in the RT.                                               |                                              |
| 31   | Record any alarms.                                                                                                  | (e.g., CHAN REV<br>and ISDN DSL FRM)         |
| 32   | Press X and ENTER.                                                                                                  | The System Alarm<br>History Menu<br>appears. |
| 33   | Press <b>C</b> and <b>ENTER</b> to check for active alarms in the HDSL Span.                                        |                                              |
| 34   | Record any alarms.                                                                                                  | (e.g.,**No Alarm<br>History**)               |
| 35   | Press X and ENTER.                                                                                                  | The System Alarm<br>History Menu<br>appears. |

#### Perform Hardware Conversion (CO Technician and RT Technician)

STATIC SENSITIVE DEVICE – DO NOT HANDLE ANY STATIC SENSITIVE DEVICE – DO NO I HANDLE ANY MATERIAL WITHOUT FIRST TAKING PROPER STATIC CONTROL PRECAUTIONS.

| Step | Action                                                                                                    | Verification |
|------|----------------------------------------------------------------------------------------------------|--------------|
| 36   | CO Technician:<br>Remove the FPI-729 and replace it<br>with an FPI-829 List 3.                                            |              |
| 37   | CO Technician and RT Technician:<br>Establish communications between<br>the CO and the RT.                                |              |
|      | Make sure the system being<br>converted is not used for<br>communications.                                                |              |
| 38   | CO Technician:<br>Look for active LED's on the channel<br>cards which indicates subscriber<br>traffic.                    |              |
| 39   | CO Technician:<br>Remove the FLL-712 when all<br>channel card LED's are off.                                              |              |
|      | <u>RT Technician:</u><br>After the CO Technician removes the<br>FLL-712, the sync lights on the<br>FRL-742 should go off. |              |
|      | Remove the FRL-742 and replace it with an FRL-842 List 1B.                                                                |              |
|      | <u>CO Technician:</u><br>Replace the FLL-712 that you just<br>removed with an FLL-812 List 1.                             |              |
| 40   | CO Technician:<br>Re-connect your terminal to the<br>RS-232 port on front panel of<br>FPI-829.                            |              |

Proprietary

Reconfigure the System (CO Technician)

| Step | Action                                                                                                    | Verification                                       |
|------|----------------------------------------------------------------------------------------------------|----------------------------------------------------|
| 41   | Press <b>ENTER</b> several times.                                                                                           | The Password<br>Screen appears.                    |
| 42   | Type <b>password#1</b> and press<br>ENTER .                                                                                 |                                                    |
| 43   | Press $\rightarrow$ or <b>C</b> to highlight<br><b>Configure</b> and press <b>ENTER</b>                                     |                                                    |
| 44   | Press ↓ or ▲ to highlight Alarm<br>Types and press ENTER .                                                                  | Composite Clock 1<br>LOS should be<br>highlighted. |
| 45   | Press <b>SPACEBAR</b> to toggle to the alarm type recorded in Step 5.                                                       | (e.g., Off = NA,<br>On = MN or MJ)                 |
| 46   | Press J to highlight Composite Clock 2 LOS.                                                                                 |                                                    |
| 47   | Press <b>SPACEBAR</b> to toggle to the alarm type recorded in Step 5.                                                       | (e.g., Off = NA,<br>On = MN or MJ)                 |
| 48   | Press J to highlight Accept Alarm Type Changes and press ENTER.                                                             |                                                    |
| 49   | Press Y to accept the changes.                                                                                              |                                                    |
| 50   | Press <b>ESC</b> to back out of the Configuration Menu.                                                                     |                                                    |
| 51   | Press ← or <b>S</b> to highlight <b>Select</b><br>and <b>ENTER</b> .                                                        |                                                    |
| 52   | Press $\downarrow$ to highlight the system being converted, <b>1</b> through <b>4</b> , and press <b>ENTER</b> .            | (e.g., COLU 4)                                     |
| 53   | Press → or C to highlight<br>Configure and ENTER .                                                                          |                                                    |
| 54   | Press 🤳 to highlight <b>System Options</b> and press <b>ENTER</b> .                                                         |                                                    |
| 55   | Press 🤳 to highlight <b>System ID</b> .                                                                                     | (e.g., PG-Flex)                                    |
| 56   | Type the System ID recorded in<br>Step 10.                                                                                  | (e.g., test system)                                |
| 57   | Press J to highlight Accept<br>System Option Changes and<br>ENTER                                                           |                                                    |
| 58   | Press Y to accept the changes.                                                                                              |                                                    |
| 59   | Press <b>ESC</b> to back out of the System Setup Menu.                                                                      | Config should be highlighted.                      |
| 60   | Press J to highlight Channel Configuration and press ENTER.                                                                 |                                                    |
| 61   | Press the appropriate $\leftarrow \uparrow \rightarrow \downarrow$ to highlight the channels that were disabled in Step 13. |                                                    |
| 62   | Press SPACEBAR to select DIS.                                                                                               |                                                    |
| 63   | Press the appropriate $\leftarrow \uparrow \rightarrow \downarrow$ to highlight SAVE SETTINGS and press ENTER.              |                                                    |

| Ston | Action                                                                                                    | Verification                     |
|------|----------------------------------------------------------------------------------------------------|----------------------------------|
| 64   |                                                                                                    | Verification                     |
| 04   | Press Y to accept the changes.                                                                                                    | O and a label ability of         |
| 65   | Press <b>ESC</b> to back out of the Channel Configuration Menu.                                                                                                    | Config is highlighted            |
| 66   | Press J to highlight LS/GS<br>Options and press ENTER.                                                                                                    |                                  |
| 67   | Press the appropriate $\leftarrow \uparrow \rightarrow \downarrow$ to highlight the channels that were ground start in Step 16.                                                                        |                                  |
| 68   | Press SPACEBAR to select GS.                                                                                                    |                                  |
| 69   | Press the appropriate $\leftarrow \uparrow \rightarrow \downarrow$ to highlight SAVE SETTINGS and press ENTER.                                                                                         |                                  |
| 70   | Press Y to accept the changes.                                                                                                    |                                  |
| 71   | Press <b>ESC</b> to back out of the LS/GS Options Menu.                                                                                                    | Config is highlighted            |
| 72   | Press J to highlight ISDN Options<br>and press ENTER if ISDN service is<br>present.                                                                                                    |                                  |
| 73   | Configure ISDN's that were enabled in Step 19.                                                                                                    | (format = 2,1) CU 2<br>Channel 1 |
| 74   | Press ↓ and ↑ to scroll through<br>the list of parameters to change.<br>Press <b>SPACEBAR</b> to reach the<br>appropriate option.                                                                      |                                  |
| 75   | Press J to highlight Accept ISDN<br>Option Changes and press<br>ENTER.                                                                                                    |                                  |
| 76   | Press Y to accept the changes.                                                                                                    |                                  |
| 77   | Press <b>ESC</b> to back out of the System Option Menu.                                                                                                    | Config is highlighted            |
| 78   | Press J to highlight <b>Date and Time</b> and press <b>ENTER</b> .                                                                                                    |                                  |
| 79   | Press J and 1 to scroll through<br>the list of parameters to change.<br>Press <b>SPACEBAR</b> to reach the<br>appropriate month. To change the<br>rest of the fields, type the<br>appropriate numbers. |                                  |
| 80   | Press J to highlight the ACCEPT<br>DATE & TIME and press ENTER.                                                                                                    |                                  |
| 81   | Press <b>ESC</b> To back out of the Date and Time Menu.                                                                                                    | Config is highlighted            |
| 82   | Press ← or A to highlight Alarms<br>and press ENTER twice.                                                                                                    |                                  |
| 83   | All alarms should be clear now,<br>except the alarms noted in Steps 28,<br>31 and 34.                                                                                                    |                                  |
|      |                                                                                                    |                                  |

| Step | Action                                                                       | Verification                      |
|------|------------------------------------------------------------------------------|-----------------------------------|
| 84   | Press ESC 3 times.                                                           |                                   |
| 85   | Press Y At the Current System will be Logged Out.<br>Continue (Y/N)? prompt. | You are logged out of the system. |

#### **Technical Support**

ADC Technical Assistance is available 24 hours a day, 7 days a week by contacting the ADC Customer Service Group at:

| Telephone:         | 800.366.3891<br>(toll-free in the U.S. and Canada) |
|--------------------|----------------------------------------------------|
| E-mail:            | wsd_support@adc.com                                |
| Knowledge<br>Base: | http://adc.com/Knowledge_Base/<br>index.jsp        |
| Web:               | www.adc.com                                        |

## **REVISION HISTORY**

| Rev | Date      | Revisions        |  |
|-----|-----------|------------------|--|
| 01  | 12/1/2002 | Initial Release. |  |

## PG-Flex FLL-712/FRL-742 to FLL-812/FRL-842 Conversion Job Aide

Section SCP-PGF034-000-01J Issued December 1, 2002

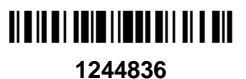

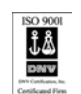

Copyright © 2002 ADC DSL Systems, Inc. All Rights Reserved.

ADC is a registered trademark of ADC Telecommunications, Inc. PG-Flex is a registered trademark of ADC DSL Systems, Inc. No right, license, or interest to such trademarks is granted hereunder, and you agree that you shall assert no such right, license, or interest with respect to such trademarks. Other product names mentioned in this document are used for identification purposes only and may be trademarks or registered trademarks of their respective companies.

Information contained in this document is company private to ADC DSL Systems, Inc., and shall not be modified, used, copied, reproduced or disclosed in whole or in part without the written consent of ADC.

Contents herein are current as of the date of publication. ADC reserves the right to change specifications at any time without notice. Information furnished by ADC is believed to be accurate and reliable. In no event shall ADC be liable for any damages resulting from the loss of data, loss of use, or loss of profits and ADC further disclaims any and all liability for indirect, incidental, special, consequential or other similar damages. This disclaimer of liability applies to all products, publications and services during and after the warranty period.

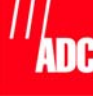